# **Piksi User Getting Started Guide**

### THIS DOCUMENT IS ONLY APPLICABLE TO THE PIKSI v2 RECEIVER

The Piksi Multi Getting Started Guide is at <u>http://support.swiftnav.com/customer/en/portal/articles/2771182-</u>piksi-multi-getting-started-guide.

Welcome to the Getting Started Guide for the Swift Navigation Piksi® RTK GPS Receiver! This guide is intended for first time Piksi users and provides an overview of how to install the required software, connect to and configure Piksi and acquire position solutions.

**Note:** This guide was tested on:

- Windows 7 and 10
- OS X (10.8.5)
- Ubuntu Linux (12.10 32-bit, kernel version
- 3.5.0-17)

By the end of this guide, you will be able to acquire a fixed RTK solution using two Piksi receivers. The steps in this guide should take you about two hours in total, and the last two steps need to be performed outdoors.

Guide Content:

- Piksi RTK Kit Contents
- Piksi GPS Receiver Connectors and Indicators
- Installing the Piksi Console
- Running the Piksi Console
- Simulation Mode
- Antenna Placement Guidelines
- Standalone GPS Position
- GPS RTK Position

It is useful to start by watching the 5 minute Getting Started Video that covers the topics in this guide at a high level. If anything in this guide is incorrect or unclear, please contact us (https://www.swiftnav.com/contact-us) and give us your feedback!

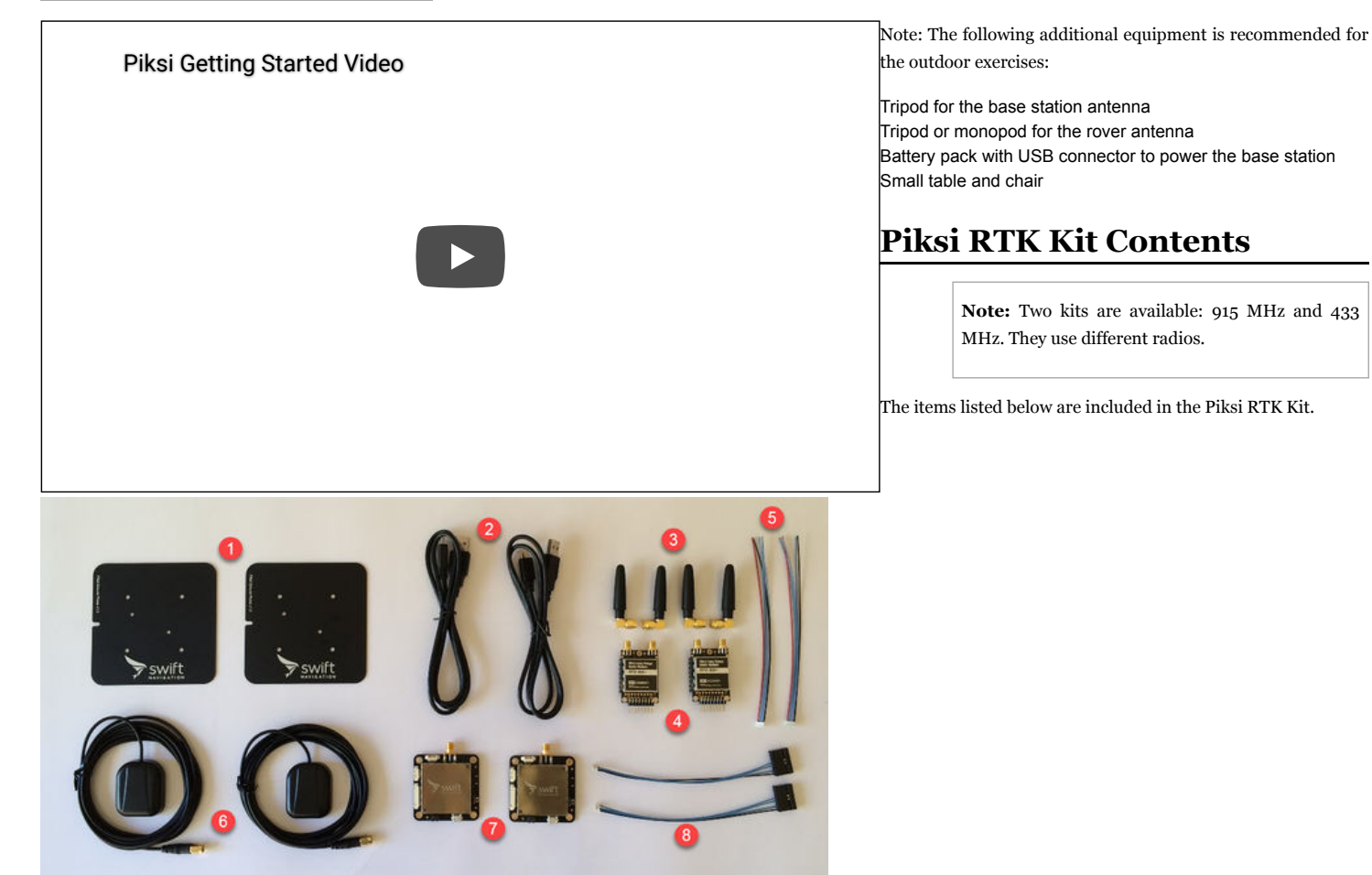

915 MHz RTK Kit Contents:

- 1. Two GPS antenna ground planes
- 2. Two micro USB cables
- 3. Four radio antennas (see Notes)
- 4. Two radio modems (see Notes)
- 5. Four spare UART cables

6. Two GPS antennas

- 7. Two Piksi RTK GPS receivers
- 8. Two radio cables (see Notes)

Notes:

- 915 MHz kits shipped before May 2016 were containing 3DR radios and two antennas
- 433 MHz kits use 3DR radios and two antennas

# **Piksi GPS Receiver Connectors and Indicators**

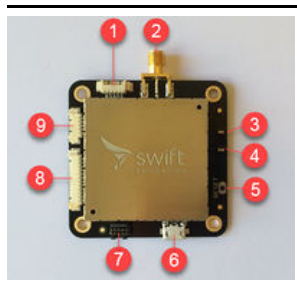

**Caution:** Piksi board is sensitive to electrostatic discharge (ESD). Handle board with caution to prevent damage.

- 2. GPS antenna input
- 3. Green LED
- 4. Red LED
- 5. Reset button 6. Micro USB
- 7. JTAG debug
- 8. Debug and expansion port
- 9. UART B

3. OAITI D

Warning: Piksi maximum supply voltage is 5.5V. Higher voltage will permanently damage the receiver.

The Piksi Datasheet (http://docs.swift-nav.com/pdfs/piksi\_datasheet\_v2.3.1.pdf) provides a more detailed description of Piksi hardware.

1

# **Installing the Piksi Console**

This can be done indoors and requires an Internet connection.

The Piksi Console is a Graphical User Interface (GUI) program that runs on your computer and allows you to communicate with Piksi. It displays the position and other status information. To run the Piksi Console, you need to install the Piksi USB drivers and download the Piksi Console Installer.

### Installing the Piksi USB Drivers

#### Windows

Install FTDI's VCP drivers (http://www.ftdichip.com/Drivers/CDM/CDM21216\_Setup.exe) to communicate with Piksi over USB.

Notes:

• Two drivers are available: VCP and D2XX. You only need the VCP driver. Do not install D2XX driver.

#### Mac OS X

Install version 2.2.18 of FTDI's VCP driver (http://www.ftdichip.com/Drivers/VCP/MacOSX/FTDIUSBSerialDriver\_v2\_2\_18.dmg).

#### Notes:

- Two drivers are available: VCP and D2XX. You only need the VCP driver. Do not install D2XX driver.
- Piksi requires FTDI driver version 2.2.18, not version 2.3.
- When you run the installer, choose the option for OS X versions 10.4—10.7 (not 10.3).
- On Mac OS X 10.7.5 or later, you may need to open the driver .dmg file as explained here (https://support.apple.com/kb/PH14369) if Gatekeeper (https://en.wikipedia.o rg/wiki/Gatekeeper\_(OS\_X)) displays an "unidentified developer" warning and prevents the driver from installing.

After installing the FTDI VCP driver, you must unload the Apple driver and load the FTDI driver by running the following commands from the Terminal application:

sudo kextunload /System/Library/Extensions/IOUSBFamily.kext/Contents/PlugIns/AppleUSBFTDI.kext sudo kextload /System/Library/Extensions/FTDIUSBSerialDriver.kext

After unloading the Apple driver, you might get one of the messages below in your command window.

**Caution:** Running the Piksi Console on a virtual machine (e.g. VMWare, VirtualBox, Parallels) is strongly discouraged. This is due to imperfections in the USB pass-through functionality, which can lead to symptoms such as freezing during firmware updates and glitches in regular operation.

| (kernel) Kext com.apple.driver.AppleUSBFTDI not found for unload request.<br>Failed to unload com.apple.driver.AppleUSBFTDI (libkern/kext) not found. |  |
|----------------------------------------------------------------------------------------------------|--|
| or                                                                                                    |  |
| Can't open CFBundle for /System/Library/Extensions/IOUSBFamily.kext/Contents/PlugIns/AppleUSBFTDI.kext.                                               |  |

Ignore those messages and load the FTDI driver. The Piksi Console will still work as it should.

#### Linux

Recent versions of Linux (kernel > 3.0) have built-in native kernel support for the FTDI devices and do not require the above drivers.

# Getting the Piksi Console Installer

#### Windows

Download and install the "Windows Console Installer" from the link below:

https://www.swiftnav.com/downloads

#### Mac OS X

Download and install the "OS X Console Installer" from the link below:

#### https://www.swiftnav.com/downloads

Be sure to drag the Piksi Console application into your Applications folder. Later when you try to run the console, launch it from the Piksi Console icon located in your Applications Folder.

#### Linux

Recent versions of the Piksi and Swift console are distributed as binaries for Linux. The process for installing are as follows:

1. Obtain the package for the console from the website: http://support.swiftnav.com/customer/en/portal/articles/2492795-swift-console-piksi-console-

2. Untar the package

1. tar xvfz piksi\_console\_\*.tar.gz

3. Configure your permissions on the piksi device for read and write access (chmod 777 /dev/ttyUSB9)

4. Configure file permissions for the console executable for execute permissions (chmod 777 console)

#### 5. run the console

./console

You can also consider running from source: HOW-TO: Running the Piksi Console from source.

# **Running the Piksi Console**

This step can be done indoors and requires an Internet connection.

With the USB driver and Piksi Console installed, the first thing to do is to connect the receiver to your computer and check the firmware version.

### **Hardware Setup**

Connect Piksi into your computer via the micro-USB cable.

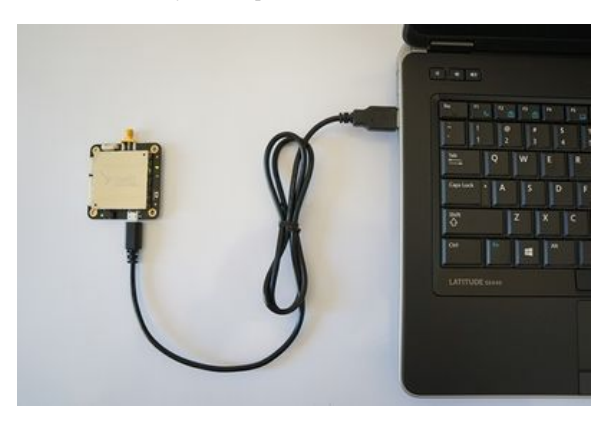

### Starting the Console Software

With the Piksi connected to your computer, launch the Piksi Console using the installed icon.

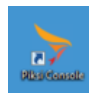

When the console starts, it will prompt you to select which port to use. Select the port that corresponds to Piksi from the drop down menu:

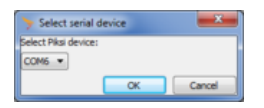

#### **Verify Firmware Versions**

If new firmware is available, the console displays a dialog box like the one below. The console automatically checks for firmware and software updates over the Internet.

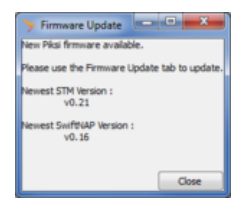

Whether or not you see this dialog box, open the Firmware Update tab of the Console and check for updates.

- Check to see if you have the latest version of the Console (1). The versions in these boxes should match. If they don't, close the Console and follow the instructions above to install the latest Console.
- Check to see if you have the latest NAP (Navigation Acceleration Processor) firmware (2). The versions in these boxes should match. If they don't, update this firmware
  as described below.
- Check to see if you have the latest STM (ST microcontroller) firmware (3). The versions in these boxes should match. If they don't, update this firmware as described below.

If new STM or NAP versions are needed follow this procedure:

- Click Download Newest Firmware Files button (4). This may take a few seconds. Wait until the Update Status dialog box has two messages, one for STM and one for NAP, reading "Saved file to.....hex"
- Click Update Piksi STM and NAP Firmware (5) and wait until all the updates are installed. This may take a few minutes. Wait until you see the confirmation stating all updates are installed in the Update Status box.

Repeat above for each Piksi you own. Always update all of your Piksis when new firmware is available.

| Piksi Console Version v0.27 - PK642       | 167                 |                                  |                    |                       | _ 0 🗾                     | 8 |
|-------------------------------------------|---------------------|----------------------------------|--------------------|-----------------------|---------------------------|---|
| Testing   Setting   Sectors   St          |                     | Energy Indate data and           | 1                  |                       |                           |   |
| STM Firmware Version                      | servations Settings | NAP Firmware Version             |                    | Piksi Console Version |                           | - |
| Orrest: v0.31                             |                     | Ourrent: up 16                   |                    | Oursect: v0.37        |                           |   |
| Contenti 10.21                            |                     |                                  |                    | 1                     |                           |   |
| Latest: v0.21                             |                     | Latest: v0.16                    |                    | Latest: v0.27         | ·                         |   |
|                                           |                     |                                  |                    |                       |                           |   |
| Local File: Please choose a file          |                     | Local File: Please choose a file |                    |                       |                           |   |
|                                           |                     |                                  |                    |                       |                           |   |
|                                           |                     |                                  |                    |                       |                           |   |
| Update STM Erase STM flash (recommended): |                     | Update NAP                       |                    |                       |                           |   |
|                                           |                     |                                  |                    |                       |                           |   |
|                                           |                     | Download Newest                  | Firmware Files     |                       |                           |   |
|                                           |                     | Update Piksi STM an              | 3 NAP Firmmare     |                       |                           |   |
|                                           |                     |                                  | _                  |                       |                           |   |
|                                           |                     |                                  |                    |                       |                           |   |
|                                           |                     |                                  |                    |                       |                           |   |
|                                           |                     |                                  |                    |                       |                           |   |
|                                           |                     |                                  |                    |                       |                           |   |
|                                           |                     |                                  |                    |                       |                           |   |
|                                           |                     |                                  |                    |                       |                           |   |
|                                           |                     |                                  |                    |                       |                           |   |
|                                           |                     |                                  |                    |                       |                           |   |
|                                           |                     |                                  |                    |                       |                           | _ |
| II × Console Log                          |                     |                                  |                    |                       | Log level filter: WARNING |   |
| Host timestamp                            | Log level           |                                  | Messa              | ge                    |                           | * |
| Jun 17 2016 09:47:27 0                    | CONSOLE Num         | ber of settings loaded 77        |                    |                       |                           | ч |
| Jun 17 2016 09:47:27 0                    | CONSOLE Load        | ed settings yaml file from       | path settings.yaml |                       |                           | - |
| <                                         |                     |                                  |                    |                       | ,                         |   |

# **Simulation Mode**

This step can be done indoors and does not require an Internet connection.

# Goal

Simulation mode will allow you to become familiar with the Piksi Console operation before testing outside with Piksi receiving real GPS signals. In simulation mode, Piksi will output simulated position solutions, status information and differential corrections as if Piksi was mounted on a vehicle flying in a large circle.

# **Enabling Simulation Mode**

Connect Piksi to your computer, start Piksi Console program, open the Settings tab and do the following:

- In the Simulator section, you will see a value for enabled (1). Click on this.
- Set the value of enabled to True by selecting True (2) on the selection at the right part of the tab.

| Piksi Console, Version: v0.27 | : PK64267         |                       |        |           |               |                                                             |                                                                          |  |  |
|-------------------------------|-------------------|-----------------------|--------|-----------|---------------|-------------------------------------------------------------|--------------------------------------------------------------------------|--|--|
| Tracking Solution Baseline    | e Observations Se | tings Firmware Update | Advan  | ced       |               |                                                             |                                                                          |  |  |
| Name                          |                   | Value                 |        | -         | C             | ÷                                                           | A                                                                        |  |  |
| simulator                     |                   |                       |        | Ŀ         | Reload Sav    | e to Flash                                                  | Reset to Defaults                                                        |  |  |
| enabled                       | True              |                       |        |           | aw Advanced   | Settings:                                                   | 1                                                                        |  |  |
| base ecef x                   | -2700303.10144    |                       |        | T         | Setting       |                                                             |                                                                          |  |  |
| base ecef y                   | -4292474.39651    |                       |        |           | Name          | sim lator en                                                | ahlert                                                                   |  |  |
| base ecef z                   | 3855434.34087     |                       |        |           | Value         | The                                                         |                                                                          |  |  |
| speed                         | 4                 |                       | _      |           | value         | irue •                                                      | 4                                                                        |  |  |
| radius                        | 100               |                       | _      |           | Description   | Toggles the                                                 | Piksi internal simulator on and off                                      |  |  |
| pos sigma                     | 1.5               |                       |        | 81        | Default value | faise                                                       |                                                                          |  |  |
| speed sigma                   | 0.15000000596     |                       | _      |           |               |                                                             |                                                                          |  |  |
| cn0 sigma                     | 0.300000011921    |                       | _      |           |               |                                                             |                                                                          |  |  |
| pseudorange sigma             | 4                 |                       | _      |           |               |                                                             |                                                                          |  |  |
| phase sigma                   | 0.029999999329    | 4                     |        | 1         |               |                                                             |                                                                          |  |  |
| num sats                      | 9                 |                       | _      |           |               |                                                             |                                                                          |  |  |
| mode mask                     | 15                |                       | _      |           |               | The Dirti siz                                               | wiator will provide simulated outputs of a stationary base station and   |  |  |
| solution                      |                   |                       |        |           | Noter         | the Local Pi                                                | ksi moving in a circle around the base station The simulator is intended |  |  |
| elevation mask                | 0                 |                       | _      |           | 140468        | <ul> <li>to aid in sys</li> <li>faith 6 dbc size</li> </ul> | stem integration by providing realistic looking outputs but does not     |  |  |
| soln freq                     | 10                |                       | -      |           |               | reno monty se                                               | mate every aspect of vervice up a avoid                                  |  |  |
| output every n obs            | 2                 |                       | _      |           |               |                                                             |                                                                          |  |  |
| dqnss solution mode           | Low Latency       |                       | _      |           |               |                                                             |                                                                          |  |  |
| known baseline n              | 0                 |                       | -      |           |               |                                                             |                                                                          |  |  |
| known baseline e              | 0                 |                       | _      |           |               |                                                             |                                                                          |  |  |
| known baseline d              | 0                 |                       | -      |           |               |                                                             |                                                                          |  |  |
| surveyed position             |                   |                       |        | <u> </u>  |               |                                                             |                                                                          |  |  |
| II × Console Log              |                   |                       |        |           |               |                                                             | Log level filter: WARNING 💌                                              |  |  |
| Host timestamp                | Log level         |                       |        |           |               | Me                                                          | ssage                                                                    |  |  |
| Jun 17 2016 09:47:27          | CONSOLE           | Number of settings    | loaded | 77        |               |                                                             |                                                                          |  |  |
| Jun 17 2016 09:47:27          | CONSOLE           | nl file fr            | rom    | path sett | ings.yaml     | -                                                           |                                                                          |  |  |
| <                             |                   |                       |        |           |               |                                                             | ,                                                                        |  |  |

Your Piksi will now be running in a Simulation Mode. If you view the Tracking, Solution and Baseline tabs, you can now see the simulated output.

# **Viewing Position Solutions**

In this simulated set of solutions, the simulated rover is traveling counter-clockwise around the simulated base station in a 100 meter radius circle. The way to view these results are through three primary screens in the Piksi Console: Tracking Tab, Solution Tab and Baseline Tab.

<u>**Piksi Console manual**</u> provides a complete description of the program.

#### Tracking Tab

This tab shows the satellites Piksi is tracking (receiving signal). Each satellite is represented by a colored line on the graph, and the line's position on the graph represents the strength of the satellite's signal over time. The *x* axis is the last 200 messages that Piksi sent to the Console and the *y* axis is *Carrier to Noise Ratio* (C/No), in dB-Hz, which is the signal strength of the satellite. The most recent time is on the right hand side and the graph scrolls to the left. This simulation shows that you are tracking 9 satellites; you know this because you will see consistent C/No of over 33 dB-Hz.

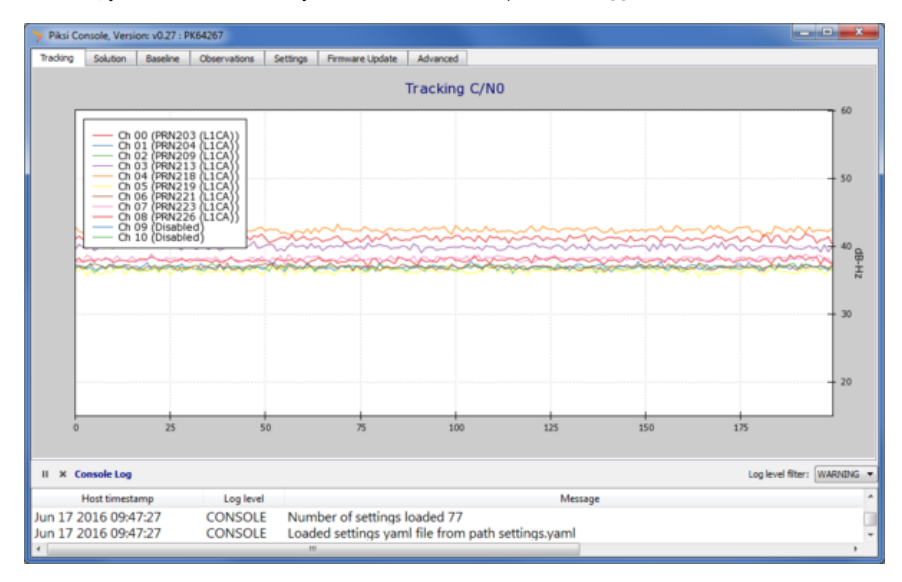

#### Solution Tab

This tab shows Piksi's Single Point Position, a standard GPS position solution with an absolute position accuracy of several meters and RTK Position, a few centimeters high-accuracy GPS position. The graph shows blue dots (Single Point Solution) and an orange line (RTK Solution). The blue dots will have less precise positions and therefore will appear as a noisy cluster around the orange RTK line.

| Piksi Con         | sole, Versi                | on: v0.27 : PK      | 64267             |               |                         |             |         |                                      |                       |                       |                       |            |                  | - D - X |
|-------------------|----------------------------|---------------------|-------------------|---------------|-------------------------|-------------|---------|--------------------------------------|-----------------------|-----------------------|-----------------------|------------|------------------|---------|
| Tracking          | Solution                   | Baseline            | Observations      | Settings      | Firmware Update         | Advance     | ed      |                                      |                       |                       |                       |            |                  |         |
| Single Point      | Position                   | <b>RTK Position</b> |                   |               |                         |             | Ш       | × :::                                | 0                     |                       |                       |            |                  |         |
| <b>RTK Positi</b> | n                          |                     |                   |               |                         |             |         |                                      |                       |                       |                       |            |                  |         |
| Item              |                            |                     |                   | Value         |                         |             |         | 37.431                               |                       |                       |                       |            |                  |         |
| GPS Time          | 2014                       | 04-06 00:16:5       | 5.800000          |               |                         |             |         |                                      |                       |                       |                       |            | I _ 4            | RTK     |
| GPS Week          | 1787                       |                     |                   |               |                         |             |         | 11 4 10 10                           |                       |                       | and the second        |            |                  | SPP     |
| GPS ToW           | 1015                       | 8                   |                   |               |                         |             |         | 37,43075                             |                       | 10                    | -                     |            |                  |         |
| Num. sats         | 9                          |                     |                   |               |                         |             |         |                                      |                       | and the second second |                       |            |                  |         |
| Lat               | 37.42                      | 94529963            |                   |               |                         |             |         | 37.4305                              | 1                     |                       |                       |            |                  |         |
| Lng               | -122.                      | 172157646           |                   |               |                         |             |         |                                      | . A.                  |                       |                       |            |                  |         |
| Alt               | 69.82                      | 78669886            |                   |               |                         |             | ~       | . 37 4 3035                          | 1                     |                       |                       |            |                  |         |
| Flags             | 0x01                       |                     |                   |               |                         |             | es      |                                      | 7                     |                       |                       |            |                  |         |
| Mode              | Fixed                      | RTK                 |                   |               |                         |             | e.      | 1 3                                  |                       |                       |                       |            |                  |         |
|                   |                            |                     |                   |               |                         |             | Latitud | - 37.4297<br>- 37.4295<br>- 37.42925 | and the second second | ine,                  | 5 <u>2.</u>           |            |                  | -       |
|                   |                            |                     |                   |               |                         |             |         | - 37,429                             |                       |                       | and the second second | 4000000000 | Propriet .       |         |
| It is necessa     | ry to enter<br>slute RTK R | the Surveyed        | Position" setting | s for the bas | e station in order to v | iew the     |         | 1745                                 | -122.13               | 74                    | -122,1735             | -122.173   | -122,172         |         |
| protor and        | AGAE ISTN P                |                     |                   |               |                         |             |         |                                      |                       |                       | Longitude             | (degrees)  |                  |         |
| II × Con          | sole Log                   |                     |                   |               |                         |             |         |                                      |                       |                       |                       |            | Log level filter | WARNING |
| н                 | ost timest                 | mp                  | Log level         |               |                         | -           | -       |                                      | N                     | Aessag                | e                     |            |                  |         |
| Jun 17 20         | 16 09-4                    | 7:27                | CONSOL            | Num           | ber of settings         | loaded '    | 77      |                                      |                       |                       |                       |            |                  |         |
| lup 17 20         | 16 00-4                    | 7.27                | CONSOL            | Load          | ed settings             | al file fre |         | ath cett                             | inge van              | nl                    |                       |            |                  |         |
| / 20              | 10 09/4                    | 1.41                | CONSOL            | . 2080        | eu setunius yan         | n me me     | and b   | Jour Sett                            | ings.ydi              |                       |                       |            |                  |         |
|                   |                            |                     |                   |               |                         | -           |         | _                                    | -                     |                       |                       |            |                  |         |

#### **Baseline Tab**

This tab shows Piksi's RTK Baseline, a high-precision GPS position solution, with a relative position accuracy of few centimeters. This data visualization will show the base station as a red cross and the rover path in orange or blue. The Piksi that is connected to the Console is always the *Rover* and the remote Piksi (not directly connected to this Console) is always the *Base*. Also, the base is always considered to be at coordinate [0,0,0]. The rover position data is a relative vector between the base and the rover, given as a distance North (graphed on the vertical axis, in meters), East (graphed on the horizontal axis, in meters), and Down (not graphed). Here you will notice that the rover path is the same exact circle as shown in the Solution tab, but it is much more precise than the path shown by the Single Point Position solution.

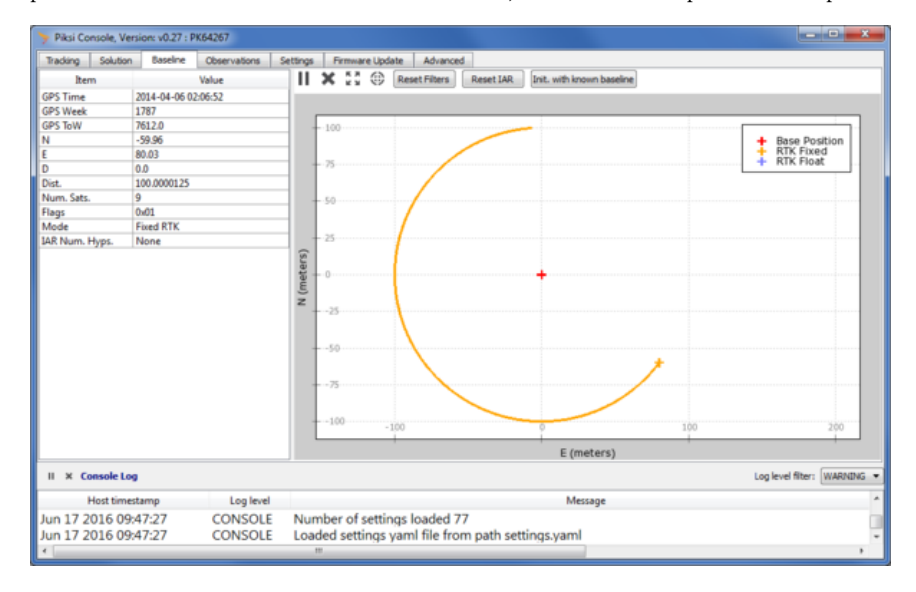

# **Disabling Simulation Mode**

Disable the simulation mode by changing the *enabled* value (1) back to *False* (2) on the *Settings* tab.

| 🆩 Piksi Console, Version: v0 | 27 : PK64267      |                                                           |          |          |                    |                                                                                                    | x      |
|------------------------------|-------------------|-----------------------------------------------------------|----------|----------|--------------------|----------------------------------------------------------------------------------------------------|--------|
| Tracking Solution Bas        | eine Observations | Settings Firmware Update                                  | Advance  | ed       |                    |                                                                                                    |        |
| Name                         |                   | Value                                                     | *        | 0        | *                  | <b>A</b>                                                                                                    |        |
| simulator                    |                   |                                                           |          | Reload   | Save to Flash      | Reset to Defaults                                                                                                    |        |
| enabled                      | False             |                                                           |          | 1 on Adv | anced Settings:    | m                                                                                                    |        |
| base ecef x                  | -2700303.1014     | 4                                                         |          | Setting  |                    |                                                                                                    |        |
| base ecef y                  | -4292474.3965     | 1                                                         |          |          | lama: cim dator    | renabled                                                                                                    |        |
| base ecef z                  | 3855434.34087     |                                                           |          |          | varie: sinuator.   |                                                                                                    |        |
| speed                        | 4                 |                                                           |          |          | Value: Faise •     |                                                                                                    |        |
| radius                       | 100               |                                                           |          | Descr    | ption: Toggles t   | the Piksi internal simulator on and off                                                                                                    |        |
| pos sigma                    | 1.5               |                                                           | 1        | Default  | value: false       |                                                                                                    |        |
| speed sigma                  | 0.15000000596     |                                                           |          |          |                    |                                                                                                    |        |
| cn0 sigma                    | 0.30000001192     | 1                                                         |          |          |                    |                                                                                                    |        |
| pseudorange sigma            | 4                 |                                                           |          |          |                    |                                                                                                    |        |
| phase sigma                  | 0.02999999932     | 94                                                        |          | 1        |                    |                                                                                                    |        |
| num sats                     | 9                 |                                                           |          |          |                    |                                                                                                    |        |
| mode mask                    | 15                |                                                           |          |          | The Dilet          | and the second second standard sector deads and a stationary because the second second s |        |
| solution                     |                   |                                                           |          |          | the Pikai          | i simulator will provide simulated outputs of a stationary base station<br>I Piksi moving in a circle around the base station The simulator is inter                                                                                                    | nded   |
| elevation mask               | 0                 |                                                           | _        | L '      | votes: to aid in s | system integration by providing realistic looking outputs but does not                                                                                                    | t      |
| soln freq                    | 10                |                                                           | _        |          | raithrully         | smuate every aspect or device operation.                                                                                                    |        |
| output every n obs           | 2                 |                                                           | _        |          |                    |                                                                                                    |        |
| dqnss solution mode          | Low Latency       |                                                           |          |          |                    |                                                                                                    |        |
| known baseline n             | 0                 |                                                           | _        |          |                    |                                                                                                    |        |
| known baseline e             | 0                 |                                                           | _        |          |                    |                                                                                                    |        |
| known baseline d             | 0                 |                                                           | _        |          |                    |                                                                                                    |        |
| surveyed positio             | n                 |                                                           | *        |          |                    |                                                                                                    |        |
| II × Console Log             |                   |                                                           |          |          |                    | Log level filter: WAR                                                                                                    | NDNG 🔹 |
| Host timestamp               | Log level         |                                                           |          |          | N                  | Message                                                                                                    |        |
| Jun 17 2016 09:47:27         | CONSOLE           | Number of settings                                        | loaded 7 | 77       |                    |                                                                                                    | 1      |
| Jun 17 2016 09:47:27         | CONSOLE           | CONSOLE Loaded settings vamI file from path settings vamI |          |          |                    |                                                                                                    |        |
| e                            |                   |                                                           |          |          |                    |                                                                                                    |        |

# **Antenna Placement Guidelines**

For all outdoor testing, you must use the **external antenna** and a **ground plane**. Using the screws provided in the kit, mount the antenna on top of the ground plane. Position the antenna as indicated by the blue marker, at a spot with a sky view that is unobstructed above 30 degrees up from the horizon in every direction. For the best results, install the antenna on the top of a tripod or other stable structure.

Piksi's high-precision GPS antenna is sensitive to its environment. Since Piksi needs to track carrier phase information from GPS satellites, it is much more sensitive to obstructions than standard consumer GPS of the type found in, for example, smartphones. Thus, the Piksi antenna must be kept away from *any* obstructions to its sky view.

Error creating thumbnail: Unable to save thumbnail to destination

- Do place the ground plane underneath the antenna.
- Do place the antenna on a tripod.
- <u>Do not</u> test inside a building.
- Do not place the antenna near buildings.
- <u>Do not</u> place the antenna near trees and other cover.
- Do not stand near the antenna or put your hand over the antenna during testing.
- <u>Do not</u> place an open laptop near the antenna so that the laptop itself is blocking the sky view.

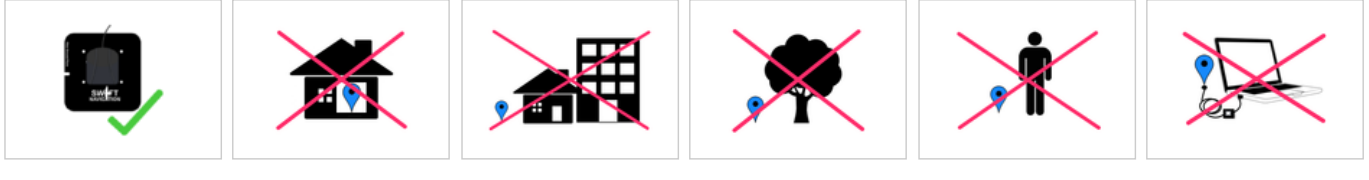

Antenna on a ground Not indoor plane

Not near buildings

Not near trees

Not near people

Not near laptop

# **Standalone GPS Position**

This test must be performed outdoors and does not require an Internet connection.

# Goal

In this section, you will use one Piksi to display a Single Point Position on the Piksi Console.

# Hardware Setup

- Place the antenna on a ground plane and secure it on a tripod or on other stable structure with an unobstructed sky view (follow the <u>Antenna Placement Guidelines</u> in section above).
- Connect the antenna cable to the Piksi board.
- Connect Piksi into your computer via the micro-USB cable.

Error creating thumbnail: Unable to save thumbnail to destination

# **Running the Console Software**

- Launch the Piksi Console using the installed icon as described in the previous section.
- Ensure that you have simulation mode disabled, per the instructions from the previous section.

**Note:** A **Single Point Position** solution is a standalone autonomous GPS position solution, with an accuracy of few meters. This is an absolute position and only one Piksi is required to calculate it.

# **Checking Satellite Signals**

Open the Tracking tab. If a satellite has been successfully acquired, it will be assigned to a tracking channel and transitioned to tracking. In the Tracking tab you will see a line added to the plot indicating the signal strength of that satellite. Wait until at least 4 satellites are tracking with signal strengths above 33 dB-Hz, as indicated by the red line in the image below.

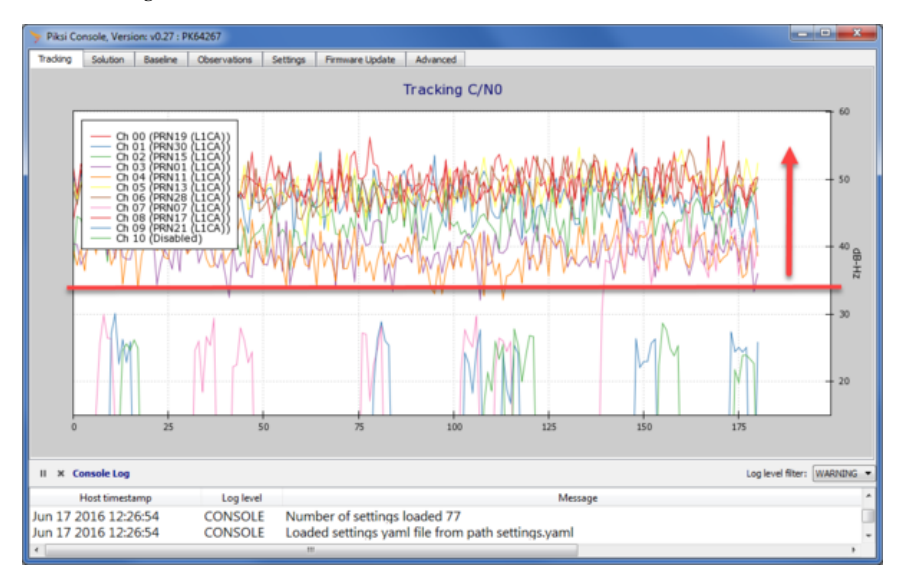

# **Viewing Position Solutions**

Once at least 4 satellites are tracking, the green LED light on Piksi will start flashing. The green LED light will flash the number of satellites Piksi has successfully tracked, then pause and repeat. Piksi will receive the data it needs to compute the position solution from the satellites. This data is called the *ephemeris* and it takes approximately 30 seconds to collect. Open the Solution tab and you should see Piksi outputting position solutions represented as a cloud of blue points on the graph.

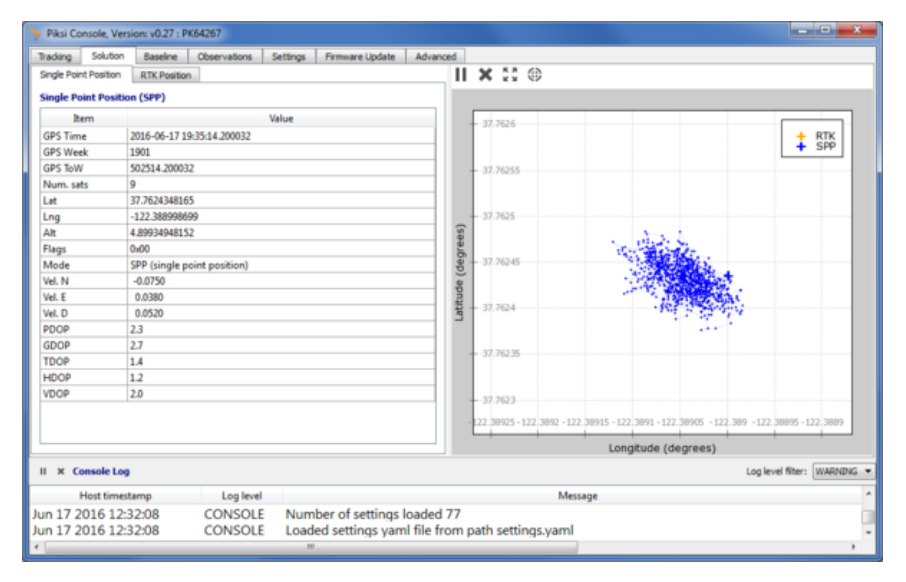

# **GPS RTK Position**

This test must be performed outdoors and does not require an Internet connection.

### Goal

In this section, you will setup two Piksis outdoors. One will work as a base station (stationary) and another as a rover (moving). You will be able to display a rover RTK position solution on the Piksi Console.

# **Base Station Setup**

- Place the antenna on a ground plane and secure it on a tripod or on other stable structure with an
  unobstructed sky view (follow the <u>Antenna Placement Guidelines</u> in section above).
- Connect the antenna cable to the Piksi board.
- Connect the radio antennas to the radio modem.
- Connect the radio modem to the Piksi UART A port.
  - If your kit contains RFD900+ radios, follow the RFD900+ Radio Integration Guide.

**Note:** The **RTK Position Solution** is a highprecision GPS position solution, with an accuracy of a few centimeters. This is a relative position between two Piksi receivers, which are both required to calculate the solution.

To learn more about RTK technology read Understanding Piksi RTK GPS Technology article. If your kit contains 3DR radios, follow the 3DR Radio Integration Guide.

- It is recommended to secure Piksi and radio together and attach them to the antenna tripod or a mast.
- Connect the Piksi board to your computer with the USB cable.

Error creating thumbnail: Unable to save thumbnail to destination

• Start the console software and connect to the Piksi receiver.

| > Select serial device |    |        |  |  |  |  |  |  |
|------------------------|----|--------|--|--|--|--|--|--|
| Select Piksi device:   |    |        |  |  |  |  |  |  |
| COM6 ·                 |    |        |  |  |  |  |  |  |
|                        | ОК | Cancel |  |  |  |  |  |  |

#### **Checking Base Station Satellite Signals**

Open Tracking tab. Wait until at least 5 satellites have signal strengths above 33 dB-Hz. The green LED light on Piksi will flash slowly once it has a Single Point Position solution.

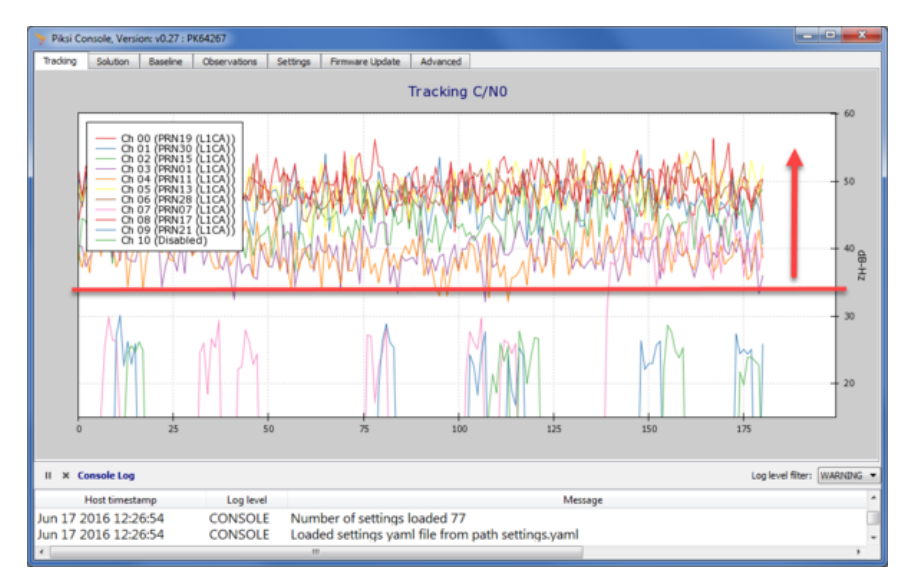

#### **Configuring Base Station Messages**

In the RTK system, the Base Station is transmitting its observations to the Rover. Open *Settings* tab, set UART A *sbp message mask* (1) to 64 (2) and click Save to Flash button (3). This will enable transmission of the base observations and this value is configured by default.

| > Piksi Console, Version: v0.27 | : PK64267        |                         |        |                                                             |                                                                              |  |  |  |  |
|---------------------------------|------------------|-------------------------|--------|-------------------------------------------------------------|------------------------------------------------------------------------------|--|--|--|--|
| Tracking Solution Baseline      | e Observations S | ettings Firmware Update | Advanc | ed                                                          |                                                                              |  |  |  |  |
| Name                            |                  | Value                   | -      | 0                                                           |                                                                              |  |  |  |  |
| hw revision                     | piksi_2.3.1      |                         |        | Reload                                                      | d Save to Flash 5 to Defaults                                                |  |  |  |  |
| nap version                     | v0.16            |                         | _      | Show Ad                                                     | dvanced Settings:                                                            |  |  |  |  |
| nap channels                    | 11               |                         | _      | Setting                                                     | 10 III III III III III III III III III I                                     |  |  |  |  |
| nap fft index bits              | 13               |                         | _      |                                                             | Name: unit units dos marrasa made                                            |  |  |  |  |
| system monitor                  |                  |                         |        |                                                             | name: Uar Coarta.sop_message_mask                                            |  |  |  |  |
| heartbeat period milli          | 1000             |                         | _      |                                                             | Value: 64                                                                    |  |  |  |  |
| watchdog                        | True             |                         | _      | Des                                                         | scription: Configure the message mask for SBP messages on UART               |  |  |  |  |
| telemetry radio                 |                  |                         |        |                                                             | Units:                                                                       |  |  |  |  |
| configuration string            | AT&F,ATS1=57,A   | TS2=64,ATS5=0,AT&       | W,     | Defau                                                       | ult value: 64 (decimal), 0x0040 (hex)                                        |  |  |  |  |
| uart ftdi                       |                  |                         | _      |                                                             |                                                                              |  |  |  |  |
| mode                            | SBP              |                         | -      |                                                             |                                                                              |  |  |  |  |
| sbp message mask                | 65535            |                         | -      |                                                             |                                                                              |  |  |  |  |
| baudrate                        | 1000000          |                         | -      |                                                             |                                                                              |  |  |  |  |
| uart uarta                      |                  |                         |        |                                                             |                                                                              |  |  |  |  |
| mode                            | SBP              |                         | _      |                                                             | The default message mask on this UART (0x0040) is appropriate for a radio to |  |  |  |  |
| sbp message mask                | 64               |                         |        | <u>.</u>                                                    | Notes: communicate observation messages to another Piksi. The out-of-the box |  |  |  |  |
| configure telemetry r           | True             |                         |        | configuration uses UART A for Piksi to Piksi communication. |                                                                              |  |  |  |  |
| baudrate                        | 57600            |                         |        |                                                             |                                                                              |  |  |  |  |
| uart uartb                      |                  |                         | - 1    |                                                             |                                                                              |  |  |  |  |
| mode                            | SBP              |                         |        |                                                             |                                                                              |  |  |  |  |
| sbp message mask                | 65280            |                         |        |                                                             |                                                                              |  |  |  |  |
| configure telemetry r           | Irue             |                         |        |                                                             |                                                                              |  |  |  |  |
| baudrate                        | 115200           |                         |        | J                                                           |                                                                              |  |  |  |  |
| II × Console Log                |                  |                         |        |                                                             | Log level filter: WARNING                                                    |  |  |  |  |
| Host timestamp                  | Log level        |                         |        |                                                             | Message                                                                      |  |  |  |  |
| Jun 23 2016 15:57:14            | CONSOLE          | Number of tracking      | channe | ls chan                                                     | nged to 11                                                                   |  |  |  |  |
| Jun 23 2016 15:57:14            | CONSOLE          | Number of settings      | loaded | 77                                                          |                                                                              |  |  |  |  |
| <i>ϵ</i>                        |                  |                         |        |                                                             |                                                                              |  |  |  |  |

RTK GPS provides a very precise baseline measurement between the base station and the rover. For the rover to provide precise latitude, longitude and altitude, however, the base station must be programmed with its own location. Accuracy of the computed rover's location directly depends on the base station position accuracy. For the best results, position of the base station antenna should be surveyed. To enter the base station location, open *Settings* tab and in *Surveyed Position* section (1) enter latitude, longitude, altitude and set broadcast to True (2). After setting all values click Save to Flash button (3).

| Tracking Solution  | Baseline | Observations  | Settings | Firmware Update | Advanc  | ced |                                                                                  |                                                                                      |  |      |                                                                                     |
|--------------------|----------|---------------|----------|-----------------|---------|-----|----------------------------------------------------------------------------------|--------------------------------------------------------------------------------------|--|------|-------------------------------------------------------------------------------------|
| Name               |          |               | Value    | e               |         | -   | 0                                                                                | ± A                                                                                  |  |      |                                                                                     |
| solution           |          |               |          |                 |         | R   | eload S                                                                          | ave to Flash Cat to Defaults                                                         |  |      |                                                                                     |
| elevation mask     |          | )             |          |                 |         | sh  | ow Advanc                                                                        | ced Settings:                                                                        |  |      |                                                                                     |
| soln freg          |          | 10            |          |                 |         |     | Setting                                                                          |                                                                                      |  |      |                                                                                     |
| output every n o   | bs .     | 2             |          |                 | _       |     | Nar                                                                              | ne: surveyed position.broadcast                                                      |  |      |                                                                                     |
| danss solution m   | ode      | Low Latency   |          |                 | _       |     | 10ab                                                                             |                                                                                      |  |      |                                                                                     |
| known baseline r   | 1 (      | )             |          |                 | _       |     | van                                                                              |                                                                                      |  |      |                                                                                     |
| known baseline e   |          | 0             |          |                 | _       | Π.  | Descripto                                                                        | on: Broadcast surveyed base station location                                         |  |      |                                                                                     |
| known baseline o   | 1        | 0             |          |                 | _       | 11  | Default valu                                                                     | ue: faise                                                                            |  |      |                                                                                     |
| surveyed pos       | ition    |               |          |                 | _       |     |                                                                                  |                                                                                      |  |      |                                                                                     |
| broadcast          |          | frue          |          |                 |         |     |                                                                                  |                                                                                      |  |      |                                                                                     |
| surveyed lat       |          | 37.8040293    |          |                 |         | 2   |                                                                                  |                                                                                      |  |      |                                                                                     |
| surveyed lon       |          | 122.4608316   |          |                 | _       | Y   |                                                                                  |                                                                                      |  |      |                                                                                     |
| surveyed alt       |          | 5.7           |          |                 |         |     |                                                                                  | This flan ultimately determines whether the GID message with identifier              |  |      |                                                                                     |
| system info        |          |               |          |                 |         |     | MSG_BASE_POS_ECEF will be calculated and sent. Logically, setting this attribute |                                                                                      |  |      |                                                                                     |
| serial number      |          | 54267         |          |                 |         |     | Note                                                                             | to "true" sets the Local Piksi as a base station and configures the unit to send its |  |      |                                                                                     |
| firmware version   | 1        | /0.21         |          |                 |         |     |                                                                                  |                                                                                      |  | 1404 | communicating. If "true", the remote Piksi that receives the surveyed position will |
| firmware built     |          | Nov 25 2015 2 | 3:51:21  |                 | _       |     |                                                                                  | calculate and communicate a pseudo absolute RTK position based upon the              |  |      |                                                                                     |
| hw revision        |          | oiksi_2.3.1   |          |                 | _       |     |                                                                                  | received position.                                                                   |  |      |                                                                                     |
| nap version        | 1        | /0.16         |          |                 | _       |     |                                                                                  |                                                                                      |  |      |                                                                                     |
| nap channels       |          | 11            |          |                 | _       |     |                                                                                  |                                                                                      |  |      |                                                                                     |
| nap fft index bits |          | 13            |          |                 | _       |     |                                                                                  |                                                                                      |  |      |                                                                                     |
| system monit       | or       |               |          |                 |         |     |                                                                                  |                                                                                      |  |      |                                                                                     |
| heartheat neriod   | milli    | 1000          |          |                 |         | 1   |                                                                                  |                                                                                      |  |      |                                                                                     |
| II × Console Log   |          |               |          |                 |         |     |                                                                                  | Log level filter: WARNING                                                            |  |      |                                                                                     |
| Host timest        | amp      | Log level     |          |                 |         |     |                                                                                  | Message                                                                              |  |      |                                                                                     |
| Jun 23 2016 16:0   | 1:32     | WARNING       | False    | phase lock det  | ect PRN | 10  | err=62                                                                           | 2.099968                                                                             |  |      |                                                                                     |
| Jun 23 2016 16:0   | 1:31     | WARNING       | False    | phase lock det  | ect PRN | 10  | err=63                                                                           | 3.151573                                                                             |  |      |                                                                                     |
|                    |          |               |          |                 |         |     |                                                                                  |                                                                                      |  |      |                                                                                     |

Note: if the surveyed position is not available, you can use latitude, longitude and altitude from a *Single Point Position* on Solution tab. However, please remember that this is not a very accurate location and therefore your rover position will also not be very accurate.

#### **Finishing Base Station Setup**

At this point the Piksi base station setup is complete. Close Console, disconnect Piksi from the computer and power it up with a Power Pack. The green LED will flash when Piksi is receiving GPS signals.

Error creating thumbnail: Unable to save thumbnail to destination

### **Rover Setup**

- Place the antenna on a ground plane and secure it on a monopod or on other structure with an unobstructed sky view (follow the <u>Antenna Placement Guidelines</u> in section above).
- Connect the antenna cable to the Piksi board.
- Connect the radio antennas to the radio modem.
- Connect the radio modem to the Piksi UART A port.
  - If your kit contains RFD900+ radios, follow the RFD900+ Radio Integration Guide.
  - If your kit contains 3DR radios, follow the 3DR Radio Integration Guide.
- It is recommended to secure Piksi and radio together and attach them to the antenna monopod or a mast.
- Connect the Piksi board to your computer with the USB cable.

Error creating thumbnail: Unable to save thumbnail to destination

Start the console software and connect to the Piksi receiver.

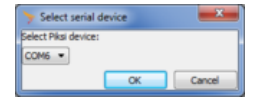

## **Checking Rover Satellite Signals**

Open Tracking tab. Wait until at least 5 satellites have signal strength above 33 dB-Hz and Piksi computes a Single Point Solution. The green LED on Piksi will flash slowly once it has a solution (fix).

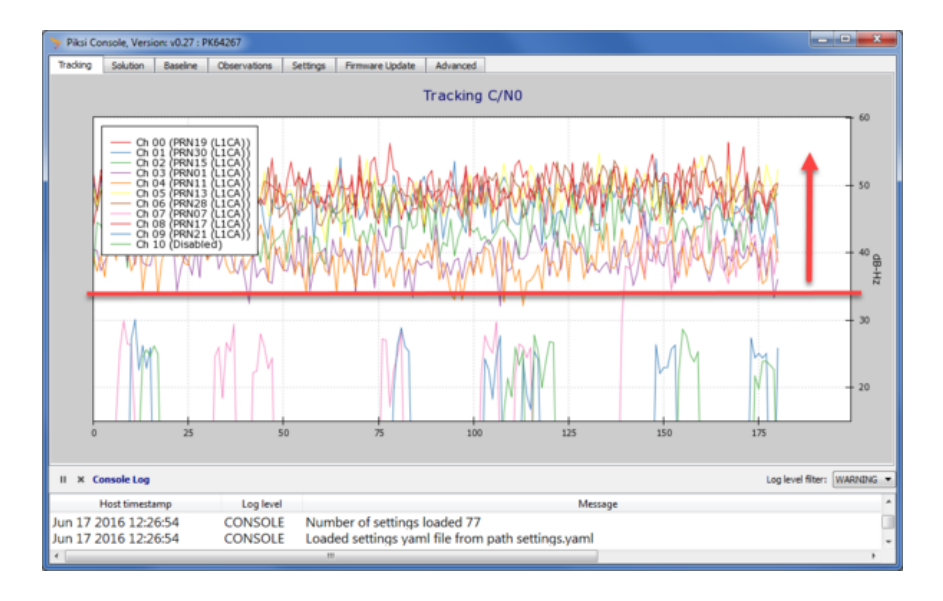

#### **Configuring Rover Radio Messages**

In the RTK system, the Rover is only receiving observations (corrections) from the Base Station. Open *Settings* tab, set UART A *sbp message mask* (1) to 0 (2) and click Save to Flash button (3). This will disable transmission of the rover observations.

| Piksi Console, Version: v0.2 | 7 : PK64267                        |               |               |         |         |                                                                               |
|------------------------------|------------------------------------|---------------|---------------|---------|---------|-------------------------------------------------------------------------------|
| Tracking Solution Baselin    | ne Observations                    | Settings Fire | mware Update  | Advanc  | ed      |                                                                               |
| Name                         |                                    | Value         |               |         | 1       |                                                                               |
| hw revision                  | piksi_2.3.1                        |               |               |         | Rela    | oad Save to Flash weet to Defaults                                            |
| nap version                  | v0.16                              |               |               |         | Show    | a Advanced Settions:                                                          |
| nap channels                 | 11                                 |               |               |         | Set     | ting                                                                          |
| nap fft index bits           | 13                                 |               |               | _       |         | Newsy west wests also measure much                                            |
| system monitor               |                                    |               |               |         |         | Name: bart barta.sop_message_mask                                             |
| heartbeat period milli       | 1000                               |               |               |         |         | Value: 0                                                                      |
| watchdog                     | True                               |               |               | _       | 1       | Description: Configure the message mask for SBP messages on UART              |
| telemetry radio              |                                    |               |               |         |         | Units:                                                                        |
| configuration string         | AT&F,ATS1=57,                      | ATS2=64,A     | TS5=0,AT&\    | N,      | Def     | fault value: 64 (decimal), 0x0040 (hex)                                       |
| uart ftdi                    |                                    |               |               |         |         |                                                                               |
| mode                         | SBP                                |               |               | _       |         |                                                                               |
| sbp message mask             | 65535                              |               |               | _       |         |                                                                               |
| baudrate                     | 1000000                            |               |               | _       |         |                                                                               |
| uart uarta                   |                                    |               |               |         |         |                                                                               |
| mode                         | SBP                                |               |               | _       | 1       | The default measure much as this (1807 (0-0040) is supporting for a cardia to |
| sbp message mask             |                                    |               |               |         | 1       | Notes: communicate observation messages to another Piksi. The out-of-the box  |
| configure telemetry r        | True                               |               |               |         | Π.      | configuration uses UART A for Piksi to Piksi communication.                   |
| baudrate                     | 57600                              |               |               |         |         |                                                                               |
| uart uartb                   |                                    |               |               |         |         |                                                                               |
| mode                         | SBP                                |               |               |         |         |                                                                               |
| sbp message mask             | 65280                              |               |               |         |         |                                                                               |
| configure telemetry r        | True                               |               |               |         |         |                                                                               |
| baudrate                     | 115200                             |               |               |         | <u></u> |                                                                               |
| II × Console Log             |                                    |               |               |         |         | Log level filter: WARMING                                                     |
| Host timestamp               | Log level                          |               |               |         |         | Message                                                                       |
| Jun 23 2016 16:36:08         | WARNING False phase lock detect PR |               |               |         |         | err=62.529663                                                                 |
| Jun 23 2016 16:36:04         | WARNING                            | False pha     | ase lock dete | ect PRN | 19: e   | err=-50.940857                                                                |
| ×                            |                                    |               |               | _       | _       | ,                                                                             |

# **Checking Communication Between Piksis**

The red LED on Piksi will flash when it correctly receives an observation data from the other Piksi (base station). Open Observations tab. You will see the rover's (Piksi connected directly) observations in the upper *Rover* table, and the observations that have been received over the radio from the other Piksi in the lower *Base* table. Wait until you can see at least 5 satellites in common between the Base and Rover.

| Piksi Console, Version: v0.27 : | PK7951                   |                              |              |                | - D -X      |
|---------------------------------|--------------------------|------------------------------|--------------|----------------|-------------|
| Tracking Solution Baseline      | Observations Settings Fi | irmware Update Advanced      |              |                |             |
| Rover                           |                          |                              |              |                |             |
| PRN                             | Pseudorange (m)          | Carrier Phase (cycles)       | C/N0 (db-hz) | Doppler (hz)   | 2           |
| 12 (L1CA)                       | 26809641.69              | 5506975.15625                | 43.5         | 2826.48437484  | Record      |
| 13 (L1CA)                       | 26668273.38              | -12824938.1914               | 40.0         | -3154.66796857 | _           |
| 15 (L1CA)                       | 26847848.25              | -4195900.96094               | 43.75        | -2082.75390613 |             |
| 17 (L1CA)                       | 24281772.77              | -2758591.82422               | 49.5         | -1766.69921865 |             |
| 19 (L1CA)                       | 22980000.0               | 9495418.32812                | 54.25        | -281.015624984 |             |
| 2 (L1CA)                        | 26708385.85              | 2232266.38281                | 42.5         | 3445.64453105  |             |
| 24 (L1CA)                       | 24572021.79              | 18480249.8164                | 45.75        | 2201.07421862  |             |
| 28 (L1CA)                       | 25683312.16              | -7338238.42969               | 44.25        | -1602.14843741 |             |
| 6 (L1CA)                        | 24586676.22              | 7904852.90234                | 52.5         | 2573.8476561   |             |
| PRN                             | Pseudorange (m)          | Carrier Phase (cycles)       | C/N0 (db-hz) | Doppler (hz)   |             |
| PRIN                            | Pseudorange (m)          | Camer Phase (cycles)         | C/N0 (db-hz) | Doppier (nz)   | Record      |
| 12 (11CA)                       | 20009027.04              | 124622211484                 | 43-23        | 2007.1209/000  |             |
| 15 (LICA)                       | 2000027435               | -12402321.1404               | 49.25        | -3034.20230232 | _           |
| 17 (11CA)                       | 24281772 77              | -2720836 28125               | 47.5         | -2022/4414/015 | _           |
| 19 (11CA)                       | 22980000.0               | 10072105.4844                | 51.0         | -220.371093737 | _           |
| 2 (11CA)                        | 26708387.57              | 1140691.55859                | 42.25        | 3506.3671873   | _           |
| 24 (L1CA)                       | 24572023.76              | 16381740.9453                | 47.5         | 2261.87499987  | _           |
| 28 (L1CA)                       | 25683316.64              | -7000975.57812               | 43.5         | -1541.40624991 | _           |
| 6 (L1CA)                        | 24586677.79              | 7989815.15625                | 43.5         | 2634.5507811   | _           |
|                                 |                          |                              |              |                |             |
| II × Console Log                |                          |                              |              | Log level filt | er: WARNING |
| Host timestamp                  | Log level                |                              | Message      |                |             |
| lup 24 2016 12:21:40            | WARNING random           | Soud error restarting PM     | 0×41         |                |             |
| his 24 2016 13:31:40            | MARNING random           | Cood error restarting RNC    | 0.41         |                |             |
| Jun 24 2016 13:31:40            | wakining random          | : Seed error, restarting RNG | 3 0841       |                |             |
|                                 |                          |                              |              |                |             |

### **Viewing RTK Position Solution**

Once at least 5 satellites are in common between the Rover and Base, Piksi will start producing differential solutions. Open the Baseline tab and you will see differential solutions being outputted. Initially Piksi will begin in *Float* mode (less accurate) and will eventually change to *Fixed* mode (most accurate). This transition should take about 10 minutes, but the exact time to get to Fixed will vary between a few minutes, up to 15 minutes. When this happens, your Piksi has a fixed RTK lock. You should now see a centimeter-accurate distance between your base Piksi and rover Piksi, visualized on the Baseline tab, like in the example shown below.

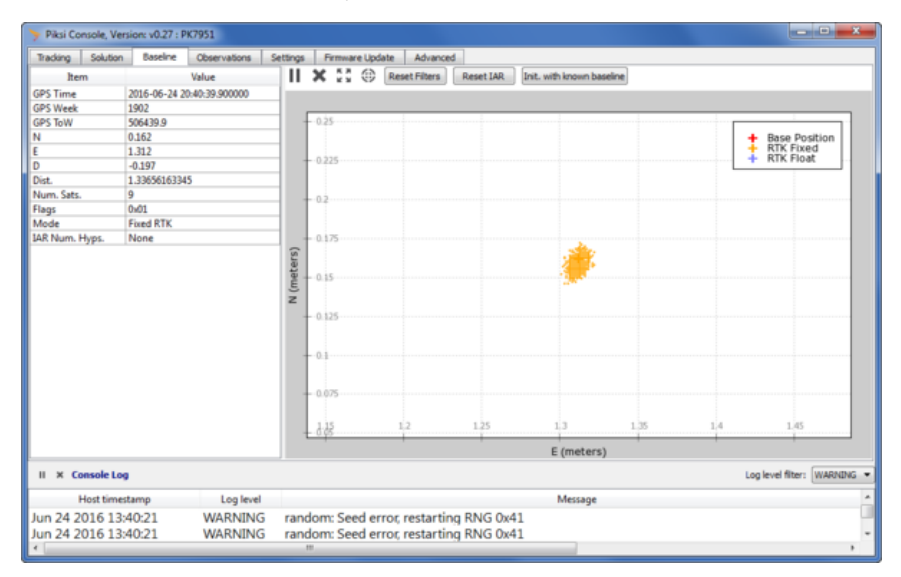

If the surveyed position was programmed on the base station and broadcasting was enabled (see <u>Configuring Radio Messages</u> in the Base Station setup above) you can see rover's position on the Solution - RTK Position tab.

| Taking Solution Baseline Observations Settings Primare Lipidate Advanced Server Earth Testition RTK Position RTK Position                                                                                                    | Piksi Console, Ve                            | rsion: v0.27 : PF                    | (7951                                    |                                    |          |          |           |                                                                                                    |
|----------------------------------------------------------------------------------------------------|----------------------------------------------|--------------------------------------|------------------------------------------|------------------------------------|----------|----------|-----------|----------------------------------------------------------------------------------------------------|
| Single Parel Relation:         RTX Position           It m         Value           (P5 Time         2016-06-34.23-4557.100012           (P5 Time         2016-06-34.23-4557.100012           (P6 Time         2016-06-34.23-4557.100012           (P6 Time         2016-06-34.23-4557.100012           (P6 Time         2016-06-34.23-4557.100012           (P6 Time         2016-06-34.23-4557.100012           (P6 Time)         2122.87895113           (Page)         0.01           Mode         Faced RTK           (Page)         0.01           (Page)         0.01           (Page)         0.0                                                                                                    | Tracking Solution                            | Baseline                             | Observations                             | Settings                           | Firmware | Update   | Advance   |                                                                                                    |
| RTK Position       Image: Street for Street for Street                                                                                                    | Single Point Position                        | RTK Position                         |                                          |                                    |          | II X     | 53 O      |                                                                                                    |
| Item         Value           GPS Time         2016-06-24 20:4557:100012           GPS Time         2016-06-24 20:4557:100012           GPS Time         5002           GPS Time         2016-06-24 20:4557:100012           GPS Time         2016-06-24 20:4557:100012           GPS Time         2016-06-24 20:4557:100012           GPS Time         2016 Time           Minus sets         8           Let         37:762403           Ling         -122:387985:13           At         5.8667146103           Flags         0x01           Mode         Fixed RTK           Mode         Fixed RTK           Line nocessary to enter the "parrened hostion" entropy of the base.           Hit mode to leve the paulob-aboulus RTK Positions in the tab.           Longitude (degrees)           Ling 12:2:387985         -122:387985           Longitude (degrees)           Ling 24 2016 13:455:38         WARNING           random: Seed error, restarting RNG 0x41                                                                                                    | <b>RTK Position</b>                          |                                      |                                          |                                    |          |          |           |                                                                                                    |
| GPS Time       2016 66-94 30-95:57:100012         GPS Time       1902         GPS Time       1902         GPS Time       1902         GPS Town       1902         GPS Town       1902         GPS Town       1902         GPS Town       1902         GPS Town       1902         GPS Town       1000         Num.sits       8         Let       37.762401         Att       5.8667416103         Flags       0.01         Mode       Fixed RTK         Flags       0.01         Mode       Fixed RTK         Stain in order to level the psued-absolute RTK Position's estimose for the base         stain in order to level the psued-absolute RTK Position's estimose in this tab.         Lix Censule Leg       Log level filte:         WARNING       random: Seed error: restarting RNG 0x41         J1 24 2016 13:45:37       WARNING                                                                                                    | Item                                         |                                      | Value                                    |                                    |          |          |           |                                                                                                    |
| GPS Week         1992           Nam. sits         8           Let         37.706404043           Lig         122.287985133           An         5.86667406003           Flags         0x01           Mode         Fared RTK           Week the paucho-about RTK Position" settings for the base           Lit a recessary to enter the "surveyed Position" settings for the base           Lit a recessary to enter the "surveyed Position" settings for the base           Lit a recessary to enter the "surveyed Position" settings for the base           Lit a recessary to enter the "surveyed Position" actings for the base           Lit a recessary to enter the "surveyed Position" actings for the base           Lit a recessary to enter the Surveyed Position" actings for the base           Lit a recessary to enter the Surveyed Position" actings for the base           Lit a recessary to enter the Surveyed Position" actings for the base           Lit a recessary to enter the Surveyed Position" actings for the base           Lit X Console Log         Log level filter:           Most timestamp         Log level filter:           If X Console Log         Message           In 24 2016 13:45:38         WARNING           random: Seed error, restarting RNG 0x41                                                                                                    | GPS Time                                     | 2016-06-24 2                         | 0:45:57.100012                           |                                    |          |          |           | + RTK                                                                                                    |
| GPS Tow         50073200022           Nam: sets         8           Let         37.762402           ar. 5.3566741033                                                                                                    | GPS Week                                     | 1902                                 |                                          |                                    |          |          |           | + SPP                                                                                                    |
| Num.sts         8           Let         37.76240433           Log                                                                                                    | GPS ToW                                      | 506757.10001                         | 12                                       |                                    |          | 37.      | 762402    |                                                                                                    |
| Let         377,524014043           Ling         -122,387955           Plags         0.001           Mode         Fixed RTX                                                                                                    | Num. sats                                    | 8                                    |                                          |                                    |          |          |           |                                                                                                    |
| Log         -122.287985113           Ait         5.866714(60)           Flags         0.01           Mode         Faced RTK           Juit a recessary to enter the "surveyed Postoon" settings for the base<br>station in order to view the post-obsolute RTK Postoon is the tab.         -37.762401           It is necessary to enter the "surveyed Postoon" settings for the base<br>station in order to view the post-obsolute RTK Postoon is the tab.         -37.762401           It is necessary to enter the "surveyed Postoon" settings for the base<br>station in order to view the post-obsolute RTK Postoon is the tab.         -37.762401           It is necessary to enter the "surveyed Postoon" settings for the base<br>station in order to view the post-obsolute RTK Postoon is the tab.         -37.762401           It is necessary to enter the Surveyed Postoon is the tab.         Longstrude (degrees)           It is accessary to enter the Weather to view the post-obsolute RTK Postoon is the tab.         Longstrude (degrees)           It is accessary to enter to view the post-obsolute RTK Postoon is the tab.         Longstrude (degrees)           It is accessary to enter to view the post-obsolute RTK Postoon is in the tab.         Log level filter: WARNING           It is accessary to enter the station in order to view the post-obsolute RTK Postoon is cell error, restarting RNG 0x41                                                                                                    | Lat                                          | 37.762401404                         | 13                                       |                                    |          |          |           |                                                                                                    |
| Alt     58657/46103       Flags     0x01       Mode     Fixed RTK       Mode     Fixed RTK       11 is necessary to enter the "Surveyed Postion" settings for the base<br>station in odd to uses the pueded-adoubute RTR Positions in the tab.       12 console Log     Log level filter:       14 x Console Log     Log level filter:       15 x Console Log     Log level filter:       16 x Console Log     Message       17 24 2016 13:45:38     WARNING       random: Seed error; restarting RNG 0x41                                                                                                    | Lng                                          | -122.3879851                         | 13                                       |                                    |          |          |           |                                                                                                    |
| Flag     0x1       Mode     Fixed RTK       Mode     Fixed RTK       It is necessary to enter the "surveyed Postion" settings for the base<br>station in order to verify the post-obsolute RTK Postions in the tab.       It is necessary to enter the "surveyed Postion" settings for the base<br>station in order to verify the post-obsolute RTK Postions in the tab.       It is necessary to enter the "surveyed Postion" settings for the base<br>station in order to verify the post-obsolute RTK Postions in the tab.       It is necessary to enter the Surveyed Postion" settings for the base<br>station in order to Verify the post-obsolute RTK Postions in the tab.       It is A Censole Log       It is A Censole Log       It is a Censole Log       It 2 Console Log       It 2 Console Log                                                                                                    | Alt                                          | 5.8868741610                         | 3                                        |                                    |          | - 17     | 22401     | 1                                                                                                    |
| Mode       Fixed RTK         Mode       Fixed RTK         Bits increased holdow <sup>1</sup> settings for the base<br>station in order to view the pauedo-aboutus RTK Positions in the tab.       437,762463         Hit X Console Log       Longitude (degrees)         Hit X Console Log       Longitude (degrees)         Hott timestamp       Log level filter         Hott timestamp       Log level filter         Hott timestamp       Log level filter         Jose 24 2016 13:455:38       WARNING         random: Seed error, restarting RNG 0x41                                                                                                    | Flags                                        | 0x01                                 |                                          |                                    |          | e e      | /02/401   | Stat William                                                                                                    |
| It is necessary to enter the "surveyed Postion" settings for the base<br>station in order to verify the postion" settings for the base<br>is the necessary to enter the "surveyed Postion" settings for the base<br>is the necessary to enter the "surveyed Postion" settings for the base<br>is the necessary to enter the "surveyed Postion" settings for the base<br>is the necessary to enter the "surveyed Postion" settings for the base<br>is the necessary to enter the "surveyed Postion" settings for the base<br>is the necessary to enter the "surveyed Postion" settings for the base<br>is the necessary to enter the "surveyed Postion" settings for the base<br>is the necessary to enter the "surveyed Postion" settings for the base<br>is the necessary to enter the "surveyed Postion" settings for the base<br>is the necessary to enter the "surveyed Postion" setting RNG 0x41<br>in 24 2016 13:45:37 WARNING random: Seed error; restarting RNG 0x41                                                                                                    | Mode                                         | Fixed RTK                            |                                          |                                    |          | 9.<br>   |           |                                                                                                    |
| It is necessary to enter the "surveyed Rostion" settings for the base<br>station in order to view the powerb-absolute RTK Postions in the tab.<br>It a necessary to enter the "surveyed Rostion" settings for the base<br>station in order to view the powerb-absolute RTK Postions in the tab.<br>It a console Log<br>Hi X Console Log<br>Hi X Console Log<br>H |                                              |                                      |                                          |                                    |          | - 37.    | 762401    |                                                                                                    |
| II X Console Log         Log level         Log level filter:         WARNING           Host timestamp         Log level         Message         Message           un 24 2016 13:45:38         WARNING         random:: Seed error; restarting RNG 0x41         un 24 2016 13:45:37         WARNING         random:: Seed error; restarting RNG 0x41                                                                                                    | It is necessary to en station in order to vi | ter the "Surveye<br>ew the psuedo-al | d Position" setting<br>bsolute RTK Posit | gs for the bas<br>ions in this tal | e<br>b.  | -107     | 75874906  | 22 387966 -122 387965 -122 387965 -122 387 |
| Host timestamp         Log level         Message           un 24 2016 13:45:38         WARNING         random: Seed error, restarting RNG 0x41           un 24 2016 13:45:37         WARNING         random: Seed error, restarting RNG 0x41                                                                                                    | II × Console Lo                              | 9                                    |                                          |                                    |          |          |           | Log level filter: WARNING.                                                                                                    |
| un 24 2016 13:45:38 WARNING random: Seed error, restarting RNG 0x41<br>un 24 2016 13:45:37 WARNING random: Seed error, restarting RNG 0x41                                                                                                    | Host time                                    | stamp                                | Log level                                |                                    |          |          |           | Message                                                                                                    |
| un 24 2016 13:45:37 WARNING random: Seed error, restarting RNG 0x41                                                                                                    | lun 24 2016 13                               | 45-38                                | WARNING                                  | 5 rande                            | om: See  | l error  | restartir | n RNG 0x41                                                                                                    |
| In 24 2010 15:45:57 WARNING TO INTRODUCE OF OUT OF COMPANY AND A COMPANY AND A COMPANY                                                                                                    | lup 24 2016 13                               | 45.37                                | WARNING                                  | 5 rande                            | om: See  | d error  | restartin | a RNG 0x41                                                                                                    |
|                                                                                                    | 1 24 2010 13                                 |                                      | TRACTORNAL ST                            | a ranu                             | onn. See | a errol, | residiui  | 1 N N N N N N N N N N N N N N N N N N N                                                                                                    |

Now you may take rover antenna, Piksi and computer to your hands and move around.

Error creating thumbnail: Unable to save thumbnail to destination

Congratulations! You now know how to setup and use Piksi. To learn more, read the documentation posted <u>here</u>. If you are a developer and want to setup the toolchain to build firmware for Piksi, see the <u>Piksi</u> Developer Getting Started Guide.

Retrieved from "http://docs.swiftnav.com/w/index.php?title=Piksi\_User\_Getting\_Started\_Guide&oldid=24118"

This page was last edited on 2 November 2017, at 22:07.